# Uniaxial Bar Analysis Walkthrough using SAP2000 (Part II)

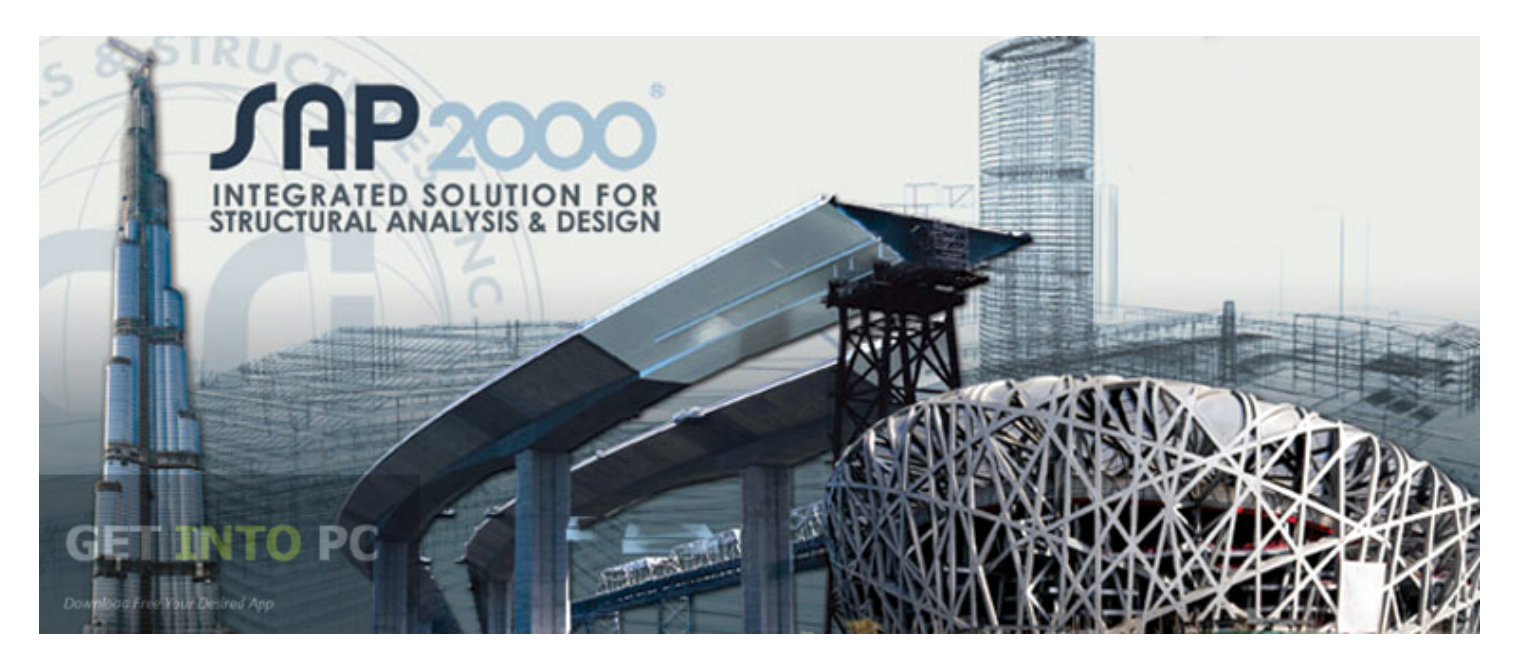

CE 525 – Advanced Structural Analysis

North Carolina State University

## Uniaxial Example Problem

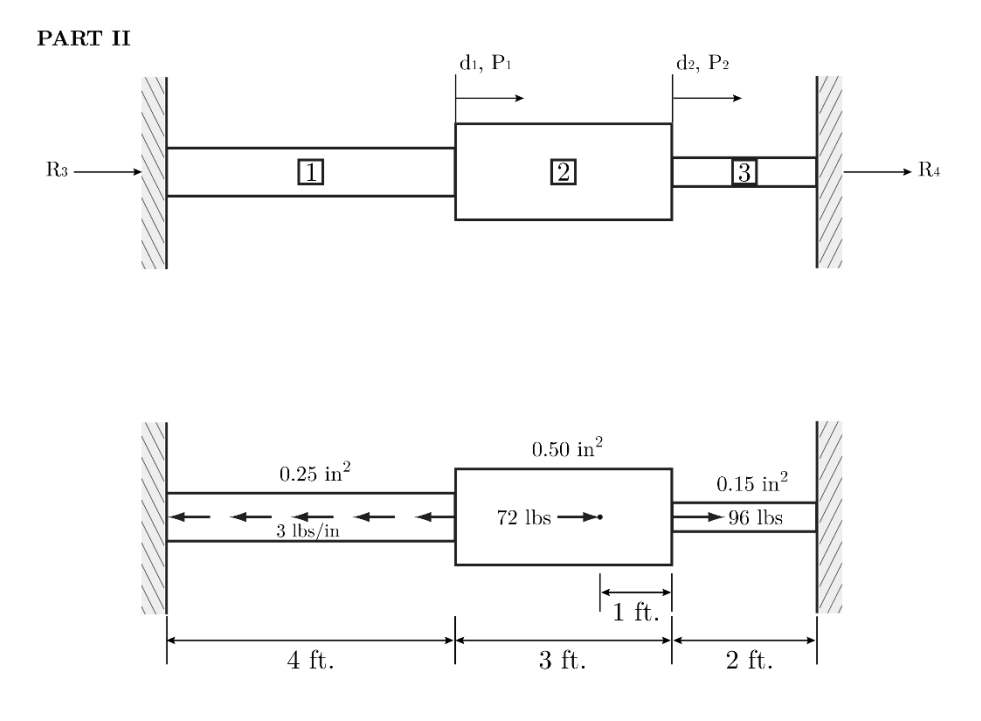

E = 30e3 ksi (all members)

# **Uniaxial Bar Analysis Walkthrough**

Reference: Uniaxial Example Problem Part II

Picking up from Part I where we assigned joint loads to uniaxial bar. Now we will learn how to assign member loads.

Start with the system created in Part I, but with no assigned loads. (Part I pg. 15)

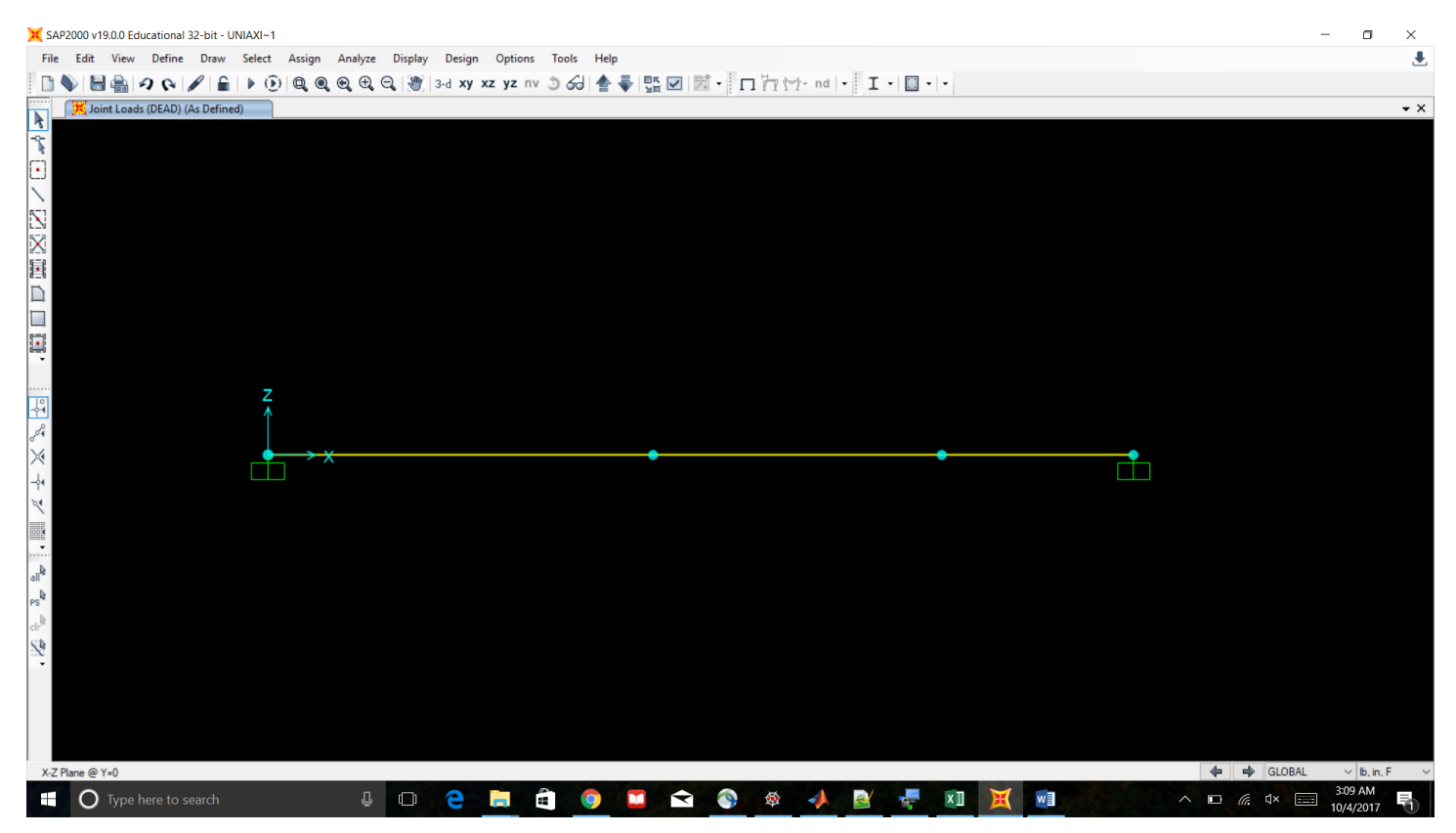

#### Select Member 1. Click "Assign" -> "Frame Loads" -> "Distributed"

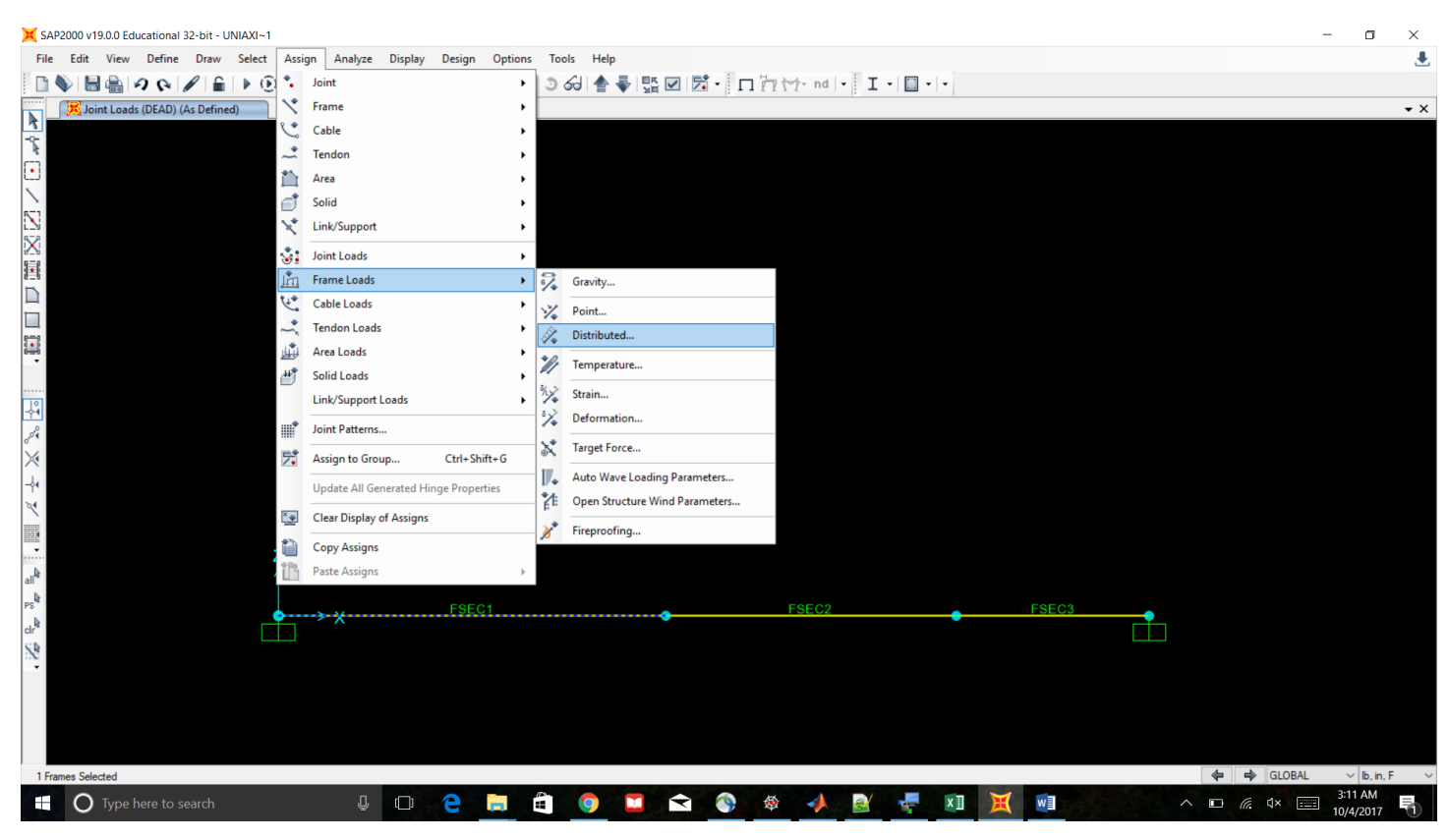

Assign a uniform load of -3 lb/in in the GLOBAL X direction. Click ok.

| X SAP2000 v19.0.0 Educational 32-bit - UNIAXI~1                                                                                                    |                              |                    |                  |                                           |       | - 0 >                    | < |
|----------------------------------------------------------------------------------------------------|------------------------------|--------------------|------------------|-------------------------------------------|-------|--------------------------|---|
| File Edit View Define Draw Select Assign Analyze Display Design                                                                                                    | Options Tools Help           |                    |                  |                                           |       |                          | Ł |
| 🗋 💊 😸 🏯 💋 🐼 🖋 🔒 🕨 🕑 🔍 🍭 🔍 😌 3-d xy                                                                                                    | xz yz nv 🧿 🔂 📥 🐺             | 5 Z Z . Dh         |                  | I • 🔲 •   •                               |       |                          |   |
| Frame Distributed Loads (DEAD)                                                                                                    |                              |                    |                  |                                           |       | -                        | × |
| A Contraction of the second second se | 💢 Assign Frame Distributed L | oads               |                  |                                           | ×     |                          |   |
|                                                                                                    | General                      |                    | Op               | otions                                    |       |                          |   |
|                                                                                                    | Load Pattern                 | DEAD               | 2                | <ul> <li>Add to Existing Loads</li> </ul> |       |                          |   |
|                                                                                                    | Coordinate System            | GLOBAL             | 2                | Replace Existing Loads                    |       |                          |   |
|                                                                                                    | Load Direction               | х                  | ç                | <ul> <li>Delete Existing Loads</li> </ul> |       |                          |   |
| $\boxtimes$                                                                                                    | Load Type                    | Force              | - Ur             | iform Load                                |       |                          |   |
|                                                                                                    | //                           |                    |                  | 3 Ib/in                                   |       |                          |   |
|                                                                                                    | Trapezoidal Loads            |                    |                  |                                           |       |                          |   |
|                                                                                                    | · ·                          | 1. 2.              | 3.               | 4.                                        |       |                          |   |
| Event to the second second sec | Relative Distance 0          | 0.25               | 0.75             |                                           |       |                          |   |
| *                                                                                                    | Loads 0                      | 0                  | 0                | 0 lb/in                                   |       |                          |   |
|                                                                                                    | Relative Distance from       | n End-I O Absolute | Distance from Er | nd-I                                      |       |                          |   |
|                                                                                                    |                              |                    |                  |                                           |       |                          |   |
| 8 <sup>04</sup>                                                                                                    |                              | Reset Form to De   | ault Values      |                                           |       |                          |   |
|                                                                                                    |                              | OK Close           | Apply            |                                           |       |                          |   |
|                                                                                                    |                              |                    |                  |                                           |       |                          |   |
|                                                                                                    |                              |                    |                  |                                           |       |                          |   |
|                                                                                                    |                              |                    |                  |                                           |       |                          |   |
| ¥                                                                                                    |                              |                    |                  |                                           |       |                          |   |
|                                                                                                    |                              |                    |                  |                                           |       |                          |   |
|                                                                                                    | :01                          | •                  | FSEC2            | •                                         | FSEC3 |                          |   |
| S&                                                                                                    |                              |                    |                  |                                           |       |                          |   |
|                                                                                                    |                              |                    |                  |                                           |       |                          |   |
|                                                                                                    |                              |                    |                  |                                           |       |                          |   |
|                                                                                                    |                              |                    |                  |                                           |       |                          |   |
|                                                                                                    |                              |                    |                  |                                           |       |                          |   |
| X 7 Plana @ X-0                                                                                                    |                              |                    |                  |                                           |       |                          |   |
| A-2 mane (er T=U                                                                                                    |                              |                    | 4 5              |                                           |       | 3:15 AM                  | Ě |
| U lype here to search                                                                                                    | <b>— • 9</b>                 | L 💙 🔅              | - <b>- A</b>     |                                           | W     | ∧ □ (?; □× === 10/4/2017 |   |

Select Member 2. Click "Assign" -> "Frame Loads" -> "Point"

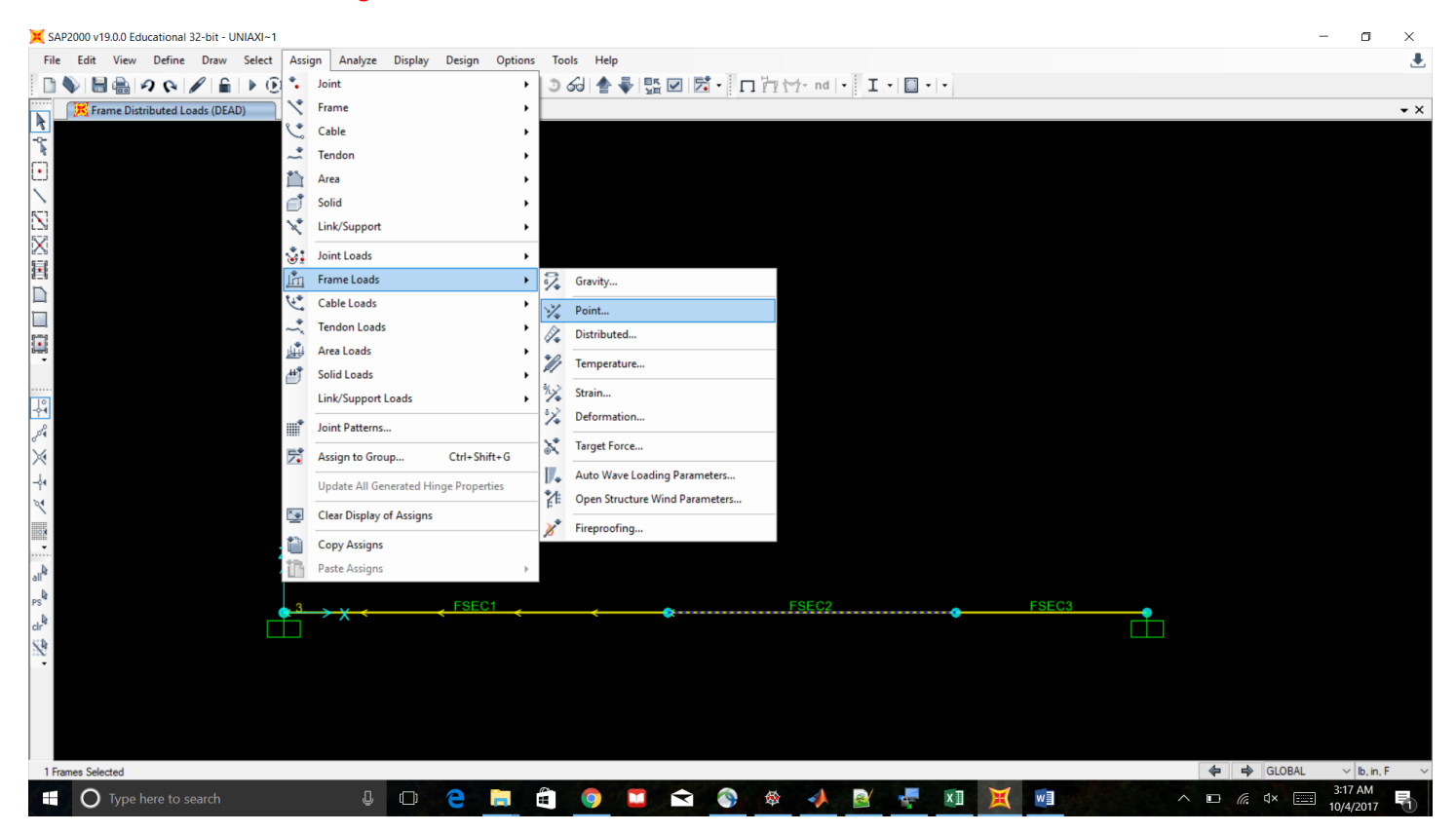

Select "Absolute Distance from End-I"

Assign a point load of 72 lbs in the GLOBAL X direction at an absolute distance of 24 in.

| 💢 SAI            | 2000 v1  | 9.0.0 Edu | ucation | al 32-bit | UNIAXI~1 |        |            |         |              |            |             |         |        |          |           |            |           |         |               |       |          |       |          |     |     |         | - 0                          | ×    |
|------------------|----------|-----------|---------|-----------|----------|--------|------------|---------|--------------|------------|-------------|---------|--------|----------|-----------|------------|-----------|---------|---------------|-------|----------|-------|----------|-----|-----|---------|------------------------------|------|
| File             | Edit     | View      | Defin   | e Drav    | v Select | Assign | Analyze    | Display | Desig        | n Optio    | ns Tool     | s Help  | •      |          |           |            |           |         |               |       |          |       |          |     |     |         |                              |      |
|                  |          |           | 26      |           | ì   ▶ (Ì | 0      | <b>€</b> € | ् 🦉     | 3-d <b>X</b> | xz yz      | nv 🧿 👌      | 8       | -      | £ ☑      | й • Г     | 144        | -∱- nd    | • I     | •             | •     |          |       |          |     |     |         |                              |      |
|                  | 🔀 Fra    | ime Con   | centrat | ed Loads  | (DEAD)   |        |            |         |              |            |             |         |        |          |           |            |           |         |               |       |          |       |          |     |     |         |                              | • ×  |
| -2-              |          |           |         |           |          |        |            |         |              |            |             |         |        |          |           |            |           |         |               |       |          |       |          |     |     |         |                              |      |
| <b>*</b>         |          |           |         |           |          |        |            |         |              |            |             |         |        |          |           |            |           |         |               |       |          |       |          |     |     |         |                              |      |
|                  |          |           |         |           |          |        |            |         |              |            |             |         |        |          |           |            |           |         |               |       |          |       |          |     |     |         |                              |      |
| 5-1              |          |           |         |           |          |        |            |         |              |            |             |         |        |          |           |            |           |         |               |       |          |       |          |     |     |         |                              |      |
| LN:              |          |           |         |           |          |        |            |         | <b>X</b> A   | ssign Fram | ne Point Lo | ads     |        |          |           |            |           |         |               |       | $\times$ |       |          |     |     |         |                              |      |
|                  |          |           |         |           |          |        |            |         | G            | eneral     |             | -       |        |          |           |            |           | Options |               |       |          |       |          |     |     |         |                              |      |
|                  |          |           |         |           |          |        |            |         | L            | oad Patter | m           |         | DEAD   |          |           | >          |           | O Add   | to Existing   | Loads |          |       |          |     |     |         |                              |      |
|                  |          |           |         |           |          |        |            |         | 0            | Coordinate | System      |         | GLOBAL |          |           | ~          |           | Rep     | lace Existing | Loads |          |       |          |     |     |         |                              |      |
|                  |          |           |         |           |          |        |            |         | L            | oad Direct | tion        |         | х      |          |           | Ŷ          |           | O Dele  | ete Existing  | Loads |          |       |          |     |     |         |                              |      |
| Т.               |          |           |         |           |          |        |            |         |              | oad Type   |             |         | Force  |          |           | ~          |           |         |               |       |          |       |          |     |     |         |                              |      |
|                  |          |           |         |           |          |        |            |         |              |            |             |         |        |          |           |            |           |         |               |       |          |       |          |     |     |         |                              |      |
| 19               |          |           |         |           |          |        |            |         | Po           | int Loads  |             |         | 1.     |          | 2.        |            | 3.        |         | 4.            |       |          |       |          |     |     |         |                              |      |
| er.              |          |           |         |           |          |        |            |         |              | bsolute Di | istance     | 24      |        | 0        |           | 0          |           | 0       |               | in    |          |       |          |     |     |         |                              |      |
| X                |          |           |         |           |          |        |            |         | L            | oads       |             | 72      |        | 0        |           | 0          |           | 0       |               | lb    |          |       |          |     |     |         |                              |      |
|                  |          |           |         |           |          |        |            |         |              | O Relativ  | e Distance  | from En | id-l   | ۲        | Absolute  | Distance   | e from En | d-I     |               |       |          |       |          |     |     |         |                              |      |
| 2                |          |           |         |           |          |        |            |         |              |            |             |         |        |          |           |            |           |         |               |       |          |       |          |     |     |         |                              |      |
| 0.0              |          |           |         |           |          |        |            |         |              |            |             |         |        | Reset Fo | orm to De | fault Valu | es        |         |               |       |          |       |          |     |     |         |                              |      |
|                  |          |           |         |           |          | Z      |            |         |              |            |             |         | 0      | K        | Close     |            | Apply     |         |               |       |          |       |          |     |     |         |                              |      |
| all <sup>B</sup> |          |           |         |           |          | 1      |            |         |              |            |             |         |        |          |           |            |           |         |               |       |          |       |          |     |     |         |                              |      |
| PS               |          |           |         |           |          |        | ~ ~        |         | FSI          | EC1        |             |         |        |          |           |            | FSEC27    | 2 🔪     |               |       |          | FSEC3 |          |     |     |         |                              |      |
| clr <sup>B</sup> |          |           |         |           |          |        | ~ ~        |         |              |            |             |         |        |          |           |            |           |         |               |       |          |       | <u> </u> |     |     |         |                              |      |
| 1                |          |           |         |           |          |        |            |         |              |            |             |         |        |          |           |            |           |         |               |       |          |       |          |     |     |         |                              |      |
|                  |          |           |         |           |          |        |            |         |              |            |             |         |        |          |           |            |           |         |               |       |          |       |          |     |     |         |                              |      |
|                  |          |           |         |           |          |        |            |         |              |            |             |         |        |          |           |            |           |         |               |       |          |       |          |     |     |         |                              |      |
|                  |          |           |         |           |          |        |            |         |              |            |             |         |        |          |           |            |           |         |               |       |          |       |          |     |     |         |                              |      |
|                  |          |           |         |           |          |        |            |         |              |            |             |         |        |          |           |            |           |         |               |       |          |       |          |     |     |         |                              |      |
| X-Z              | lane @ \ | Y=0       |         |           |          |        |            |         |              |            |             |         |        |          |           |            |           |         |               |       |          |       |          | 4   | ₽ ⇒ | GLOBAL  | <ul> <li>✓ Ib, in</li> </ul> | .F ~ |
|                  | 0        |           |         |           |          |        |            |         | 9            |            |             | 9       |        | Ŷ        |           | <b>\$</b>  | -         |         | 4             | x∏    | X        | w     |          | ^ [ |     | ¢× :=== | 3:17 AM<br>10/4/2017         | Ę    |

# Select Joint 3. Click "Assign" -> "Joint Loads" -> "Forces"

| 💢 SAP2000 v19.0.0 Educational 32-bit - UNIAXI~1                         |                                                            | – o ×                |
|-------------------------------------------------------------------------|------------------------------------------------------------|----------------------|
| File Edit View Define Draw Select Assign Analyze Display Design Options | Tools Help                                                 |                      |
| 🗋 🔖 🖶 🚓 🖌 🔒 🕨 🔅 🍾 Joint 🔸                                               | ୁ ତା 🛊 🗣 🖫 🗹 🔂 • 🗖 🗁 🗠 • • • • • • • • • • • • • • • • • • |                      |
| Frame Concentrated Loads (DEAD)                                         |                                                            | • ×                  |
| Cable +                                                                 |                                                            |                      |
| Tendon +                                                                |                                                            |                      |
| 📫 Area 🕨                                                                |                                                            |                      |
| Solid ►                                                                 |                                                            |                      |
| Link/Support                                                            |                                                            |                      |
| Si Joint Loads →                                                        | 😵 Forces                                                   |                      |
| 👫 Frame Loads 🔸                                                         | P ↓ Displacements                                          |                      |
| Cable Loads                                                             |                                                            |                      |
| Tendon Loads                                                            |                                                            |                      |
| Area Loads                                                              |                                                            |                      |
| Solid Loads                                                             |                                                            |                      |
| Link/Support Loads                                                      |                                                            |                      |
| Joint Patterns                                                          |                                                            |                      |
| 🔀 Assign to Group Ctrl+ Shift+ G                                        |                                                            |                      |
|                                                                         |                                                            |                      |
| Clear Display of Assigns                                                |                                                            |                      |
| Copy Assigns                                                            |                                                            |                      |
| Paste Assigns                                                           |                                                            |                      |
|                                                                         |                                                            |                      |
| $\xrightarrow{\bullet} \times \xrightarrow{FSEC1}$                      | FSEC2/2 FSEC3                                              |                      |
| 50<br>X4                                                                |                                                            |                      |
| 1 Pointa Selected                                                       | <b>4 6</b>                                                 | LOBAL VIb. in, F V   |
| 🛨 🔘 Type here to search 🖳 🔲 🤤 🚍                                         | 🗄 🏮 🛄 😭 🕸 🙏 📓 🐺 💷 🗮 🚺 🔺 🗠 🔿 🖿                              | 3:21 AM<br>10/4/2017 |

Assign a force of 96 lbs in the Global X direction. Click ok.

| SAP2000 v19.0.0 Educational 32-bit - UNIAXI~1 |                                       |                           |          |        |                          | - 0 ×                |
|-----------------------------------------------|---------------------------------------|---------------------------|----------|--------|--------------------------|----------------------|
| File Edit View Define Draw Select Assign A    | nalvze Displav Design Options Tools H | Help                      |          |        |                          |                      |
|                                               | € € € ₩ 3-d xy xz yz nv 3 6-d 4       | • • !!!!                  |          | •      |                          |                      |
| R Joint Loads (DEAD) (As Defined)             |                                       |                           |          |        |                          | • ×                  |
|                                               | 🔀 Assign Joint Forces                 |                           | ×        |        |                          |                      |
|                                               | General                               |                           |          |        |                          |                      |
| •                                             | Load Pattern                          | DEAD ~                    |          |        |                          |                      |
| $\mathbf{X}$                                  | Coordinate System                     | GLOBAL ~                  |          |        |                          |                      |
|                                               | Forces                                |                           |          |        |                          |                      |
| $\mathbf{X}$                                  | Force Global X                        | 96 Ib                     |          |        |                          |                      |
|                                               | Force Global Y                        | 0 lb                      |          |        |                          |                      |
|                                               | Force Global Z                        | 0 lb                      |          |        |                          |                      |
|                                               | Moment about Global X                 | 0 lb-                     | in       |        |                          |                      |
|                                               | Moment about Global Y                 | 0 lb-                     | in       |        |                          |                      |
|                                               | Moment about Global Z                 | 0 lb-                     | in       |        |                          |                      |
|                                               | Options                               |                           |          |        |                          |                      |
|                                               | Add to Existing Loads                 |                           |          |        |                          |                      |
| 0 <sup>04</sup>                               | Replace Existing Loads                |                           |          |        |                          |                      |
|                                               | O Delete Existing Loads               |                           |          |        |                          |                      |
|                                               |                                       |                           |          |        |                          |                      |
|                                               | Rese                                  | et Form to Default Values |          |        |                          |                      |
| 7                                             | ОК                                    | Close Apply               |          |        |                          |                      |
| - u <sup>1</sup> 2                            |                                       |                           |          |        |                          |                      |
| PS &                                          |                                       |                           |          |        |                          |                      |
|                                               | FSECT                                 | •                         | FSEC2 96 | FSEC3  |                          |                      |
| 5.0                                           |                                       |                           |          |        |                          |                      |
|                                               |                                       |                           |          |        |                          |                      |
| X-Z Plane @ Y=0                               |                                       |                           |          |        | 🔶 🌩 GLO                  | BAL V Ib, in, F V    |
| Type here to search                           | l 🗆 🦻 🛅 着 🧿                           | 🗎 숙 🚳 🕸                   | 📣 🗟 👎    | XI 💥 🖬 | ^ <b>□</b> <i>@</i> . ⊄× | 3:22 AM<br>10/4/2017 |

Ensure that the proper analysis parameters are set as described in the Part I tutorial.

## Run the Analysis for the DEAD load case.

You may note that the displacements are equivalent to those in Part I. This is because the member loads in Part II were specifically chosen to produce the same forces at the DOFs as Part I. However, the member forces are different due to the fixed-end forces.

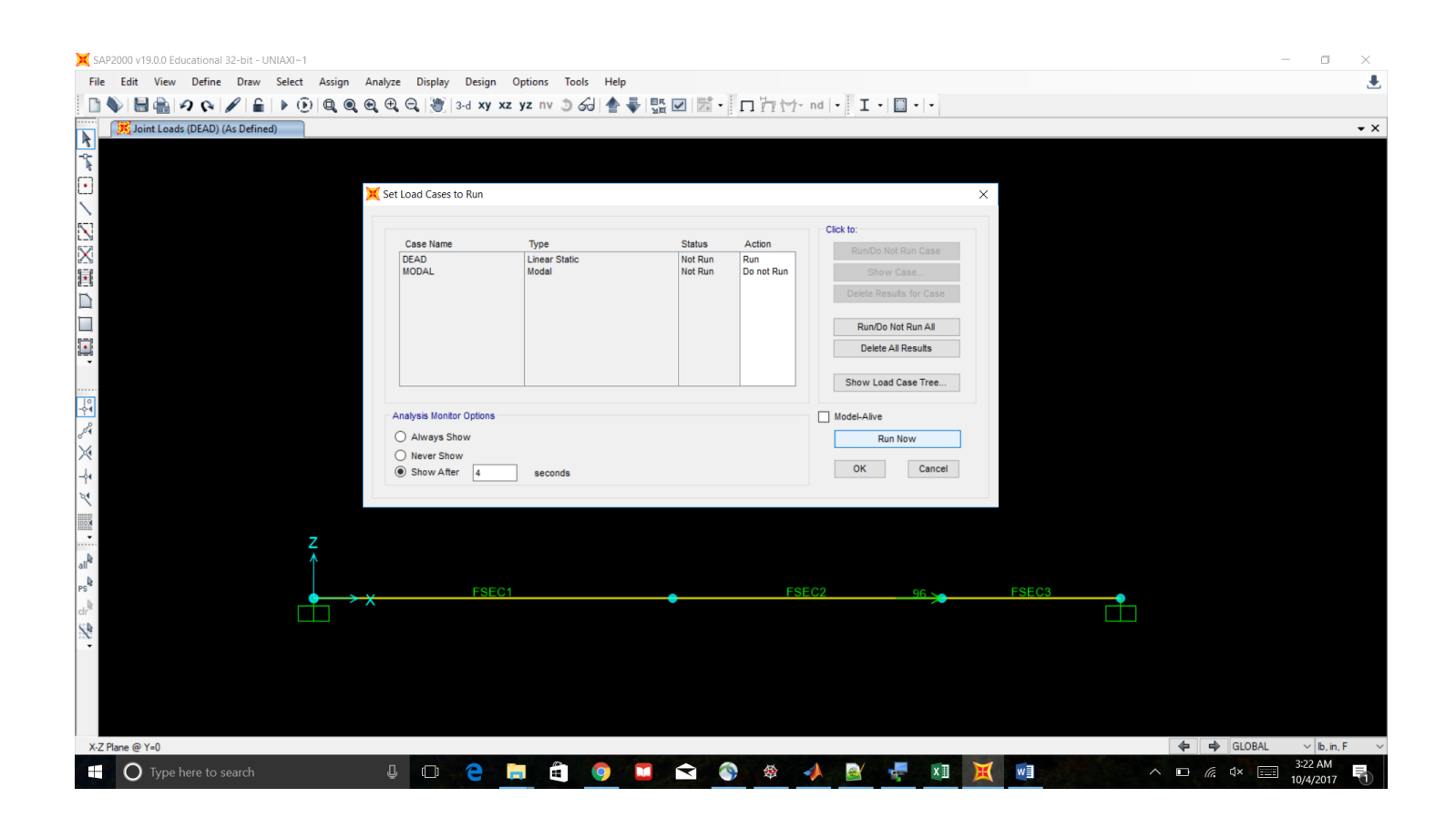

| TABLE: Joint Displacements |            |           |          |    |    |         |         |         |  |  |  |  |  |
|----------------------------|------------|-----------|----------|----|----|---------|---------|---------|--|--|--|--|--|
| Joint                      | OutputCase | CaseType  | U1       | U2 | U3 | R1      | R2      | R3      |  |  |  |  |  |
| Text                       | Text       | Text      | in       | in | in | Radians | Radians | Radians |  |  |  |  |  |
| 1                          | DEAD       | LinStatic | 0        | 0  | 0  | 0       | 0       | 0       |  |  |  |  |  |
| 2                          | DEAD       | LinStatic | 0.00018  | 0  | 0  | 0       | 0       | 0       |  |  |  |  |  |
| 3                          | DEAD       | LinStatic | 0.000362 | 0  | 0  | 0       | 0       | 0       |  |  |  |  |  |
| 4                          | DEAD       | LinStatic | 0        | 0  | 0  | 0       | 0       | 0       |  |  |  |  |  |

Click "Show Forces/Stresses" -> "Frame/Cables/Tendons"

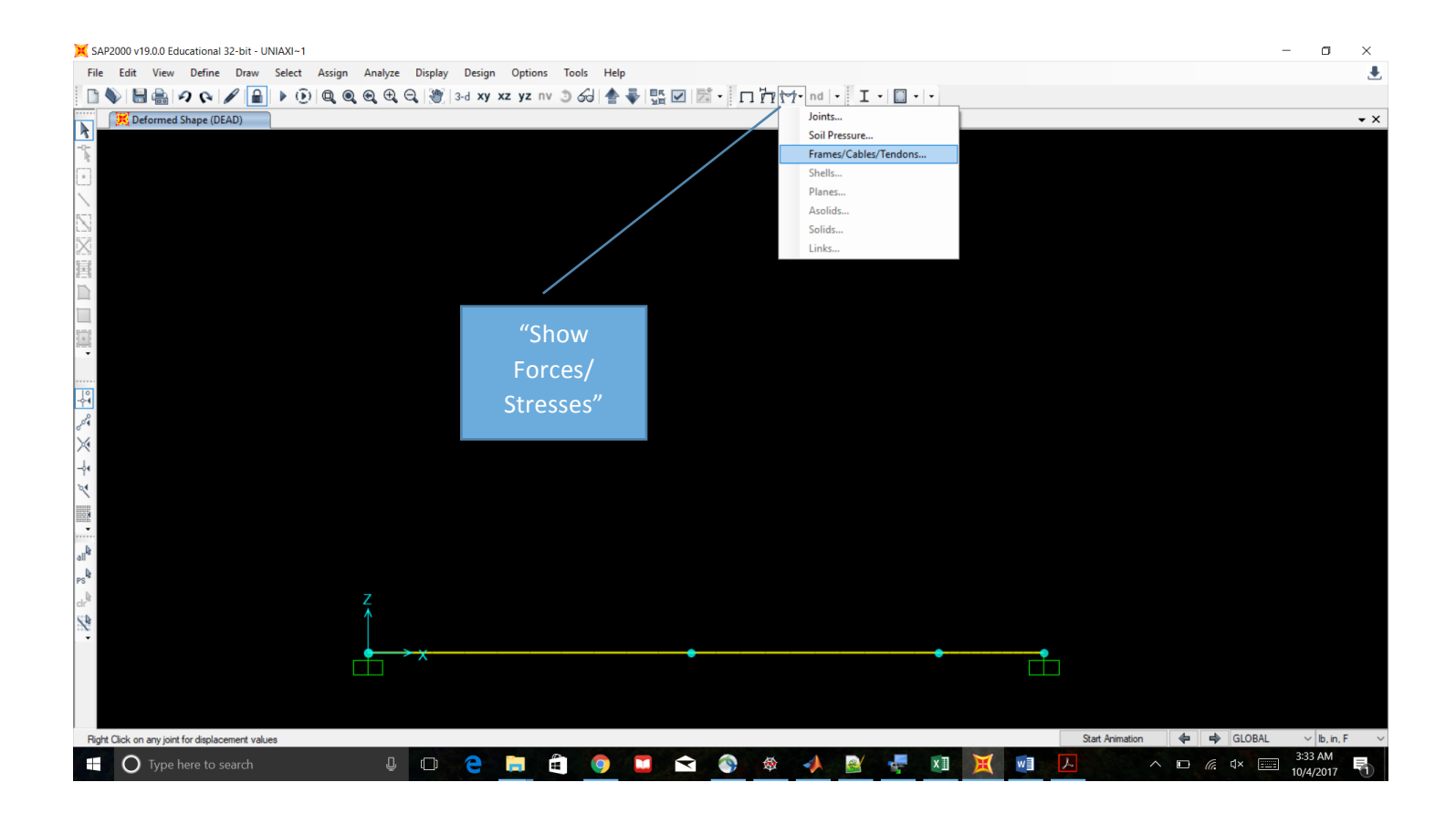

### Select "Axial Force". Select "Show Values". Click ok.

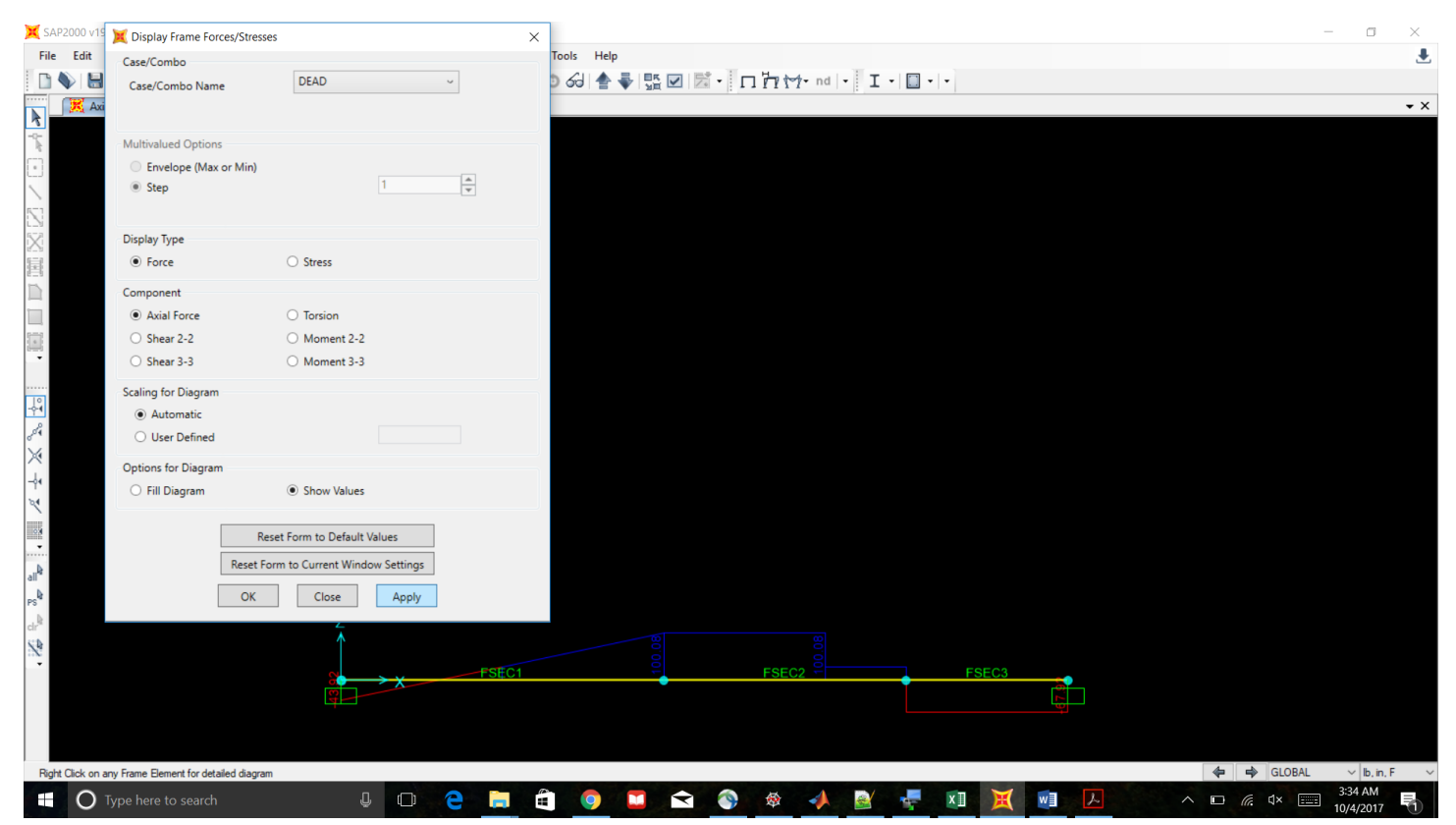

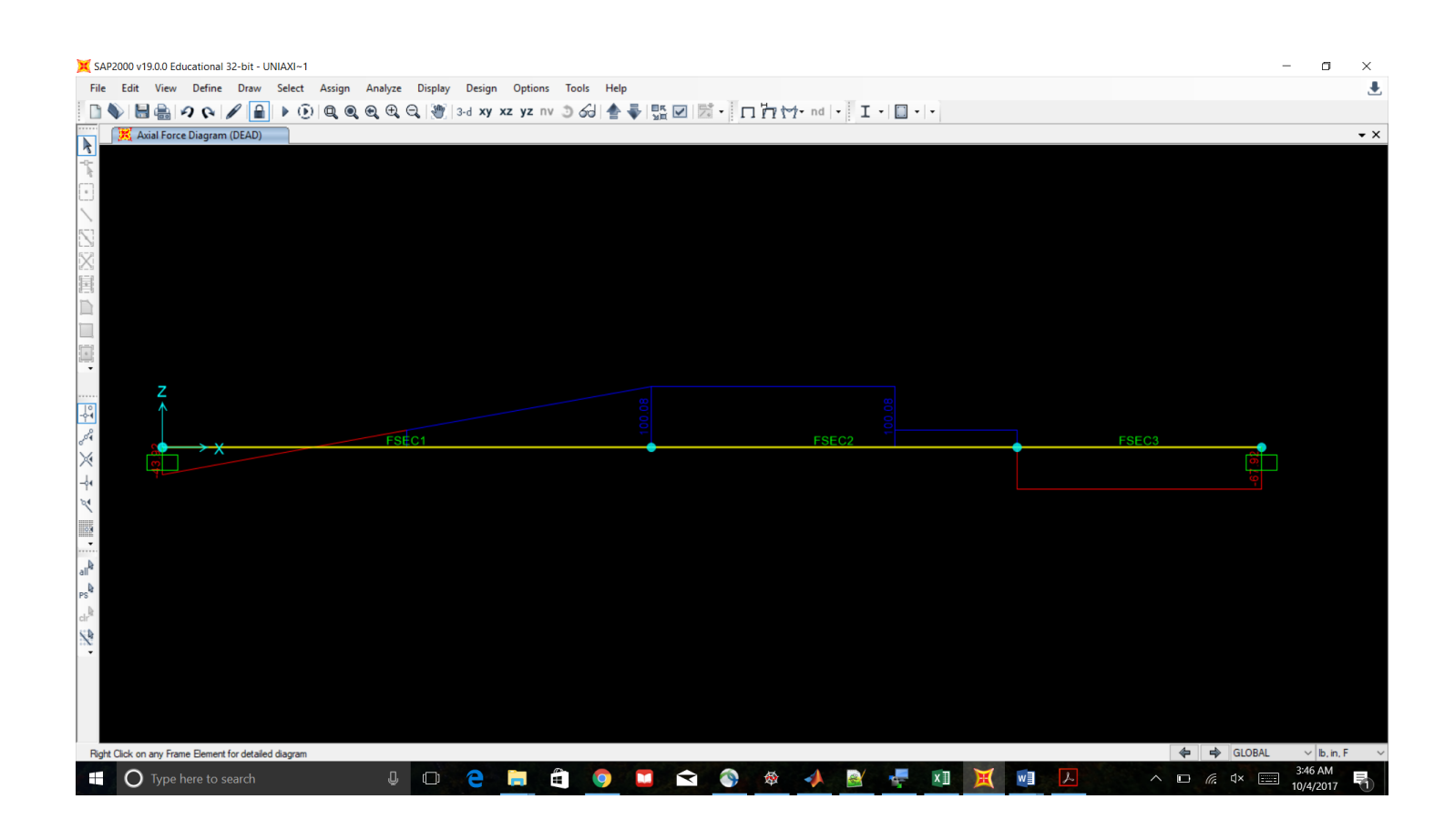

Analysis results can be tabulated and displayed as shown in Part I.